# Mobile Data Terminal

#### MC51 User Manual

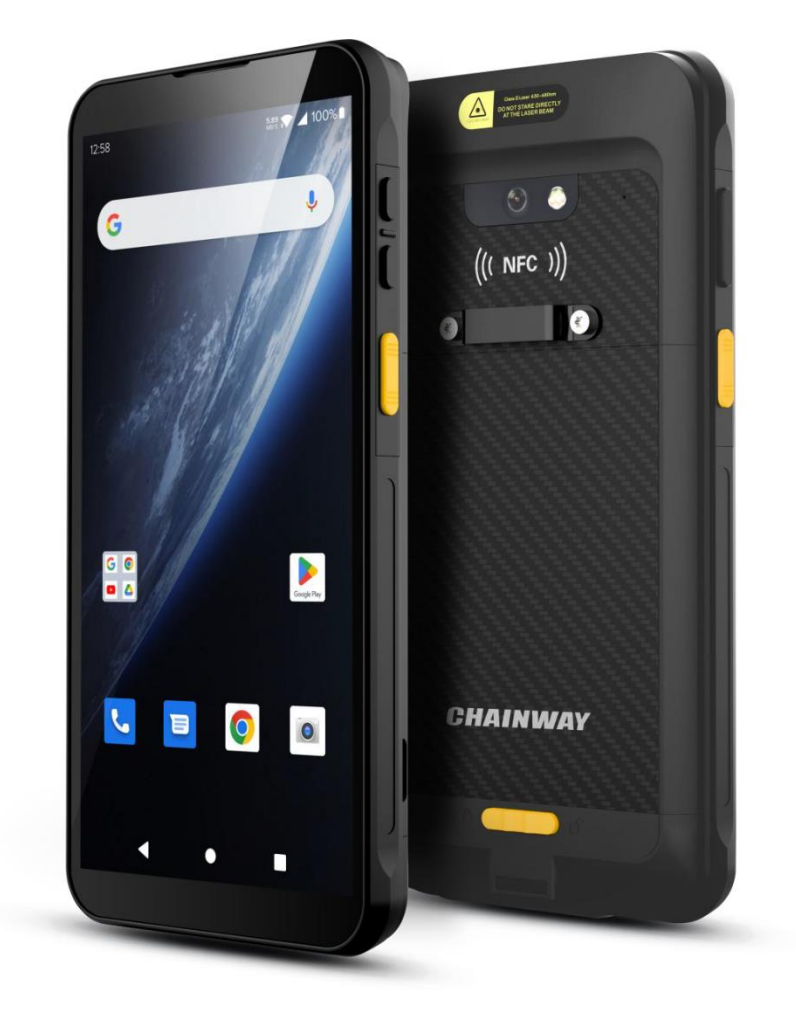

# Content

| Conte   | ent                              | 1  |
|---------|----------------------------------|----|
| Stateme | ent                              | 3  |
| Chapter | 1 Product intro                  | 5  |
| 1.1     | Intro                            | 5  |
| 1.2     | Precaution before using battery  | 6  |
| 1.3     | Notes                            | 7  |
| Chapter | 2 Installation instructions      | 8  |
| 2.1 Ap  | opearance                        | 8  |
| 2.2 In  | stall Micro SD and SIM cards     | 9  |
| 2.3 Ba  | attery charge                    | 11 |
| 2.4 Bi  | uttons and function area display | 12 |
| Chapter | 3 Call function                  | 13 |
| 3.1 Ca  | alling numbers                   | 13 |
| 3.2 C   | ontacts                          | 13 |
| 3.3     | 5G Function                      | 13 |
| 3.4 SI  | MS and MMS                       | 13 |
| Chapter | 4 Barcode reader-writer          | 14 |
| Chapter | 5 RFID reader                    | 16 |
| 5.1 N   | FC                               | 16 |
| 5.2 U   | HF(Optional)                     | 15 |
| Chapter | 6 Other functions                | 18 |
| 6.1 PI  | NG tool                          | 18 |
| 6.2 BI  | uetooth                          | 20 |
| 6.3 G   | PS                               | 21 |
| 6.4 Vo  | olume setup                      | 22 |

| 6.5 Sensor                      | .23 |
|---------------------------------|-----|
| 6.6 Keyboard                    | .24 |
| 6.8 Network                     | .25 |
| 6.8 Keyboard emulator           | .26 |
| Chapter 7 Device characteristic | .28 |

### Statement

2013 by ShenZhen Chainway Information Technology Co., Ltd. All rights reserved.

No part of this publication may be reproduced or used in any form, or by any electrical or mechanical means, without permission written from Chainway. This includes electronic or mechanical means, such as photocopying, recording, or information storage and retrieval systems. The material in this manual is subject to change without notice.

The software is provided strictly on an "as is" basis. All software, including firmware, furnished to the user is on a licensed basis. Chainway grants to the user a non-transferable and non-exclusive license to use each software or firmware program delivered hereunder (licensed program). Except as noted below, such license may not be assigned, sublicensed, or otherwise transferred by the user without prior written consent of Chainway. No right to copy a licensed program in whole or in part is granted, except as permitted under copyright law. The user shall not modify, merge, or incorporate any form or portion of a licensed program with other program material, create a derivative work from a licensed program, or use a licensed program in a network without written permission from Chainway.

Chainway reserves the right to make changes to any software or product to improve reliability, function, or design.

Chainway does not assume any product liability arising out of, or in connection with, the application or use of any product, circuit, or application described herein.

No license is granted, either expressly or by implication, estoppel, or otherwise under any Chainway intellectual property rights. An implied

license only exists for equipment, circuits, and subsystems contained in Chainway products.

# Chapter 1 Product intro

#### 1.1 Intro

Chainway MC51 is our latest high-performance 5G handheld computer, designed to empower frontline workers with cutting-edge technology. Its powerful processor ensures fast application performance and seamless data processing. The expansive 6-inch HD display delivers crystal-clear visibility for every task, while advanced 5G and Wi-Fi 6E enable fast, reliable data transmission. Built for long-term stability, the MC51 comes with over five years of guaranteed device supply and technical support, making it the ultimate mobile office solution.

#### **1.2 Precaution before using battery**

- Do not leave battery unused for long time, no matter it is in device or inventory. If battery has been used for 6 months already, it should be check for charging function or it should be disposed correctly.
- The lifespan of Li-ion battery is around 2 to 3 years, it can be circularly charged for 300 to 500 times. (One full battery charge period means completely charged and completely discharged.)
- When Li-ion battery is not in used, it will continue discharge slowly. Therefore, battery charging status should be checked frequently and take reference of the related battery charging information on the manuals.
- Observe and record the information of a new unused and nonfully charged battery. On the basis of operating time of new battery and compare with a battery that has been used for long time. According to product configuration and application program, the operating time of battery would be different.
- > Check battery charging status at regular intervals.
- When battery operating time drops below about 80%, charging time will be increased remarkably.
- If a battery is stored or otherwise unused for an extended period, be sure to follow the storage instructions in this document. If you do not follow the instructions, and the battery has no charge remaining when you check it, consider it to be damaged. Do not attempt to recharge it or to use it. Replace it with a new battery.
- Store the battery at temperatures between 5 °C and 20 °C (41 °F and 68 °F).

#### 1.3 Notes

#### Note:

Using the incorrect type battery has danger of explosion. Please dispose the used battery according to instructions.

#### Note:

Due to the used enclosure material, the product shall only be connected to a USB Interface of version 2.0 or higher. The connection to so called power USB is prohibited.

#### Note:

The adapter shall be installed near the equipment and shall be easily accessible.

#### Note:

The suitable temperature for the product and accessories is -20°C to 50°C.

#### Note:

CAUTION RISK OF EXPLOSION IF BATTERY IS REPLACED BY AN INCORRECT TYPE. DISPOSE OF USED BATTERIES ACCORDING TO THE INSTRUCTIONS.

# **Chapter 2 Installation instructions**

### 2.1 Appearance

Standard version:

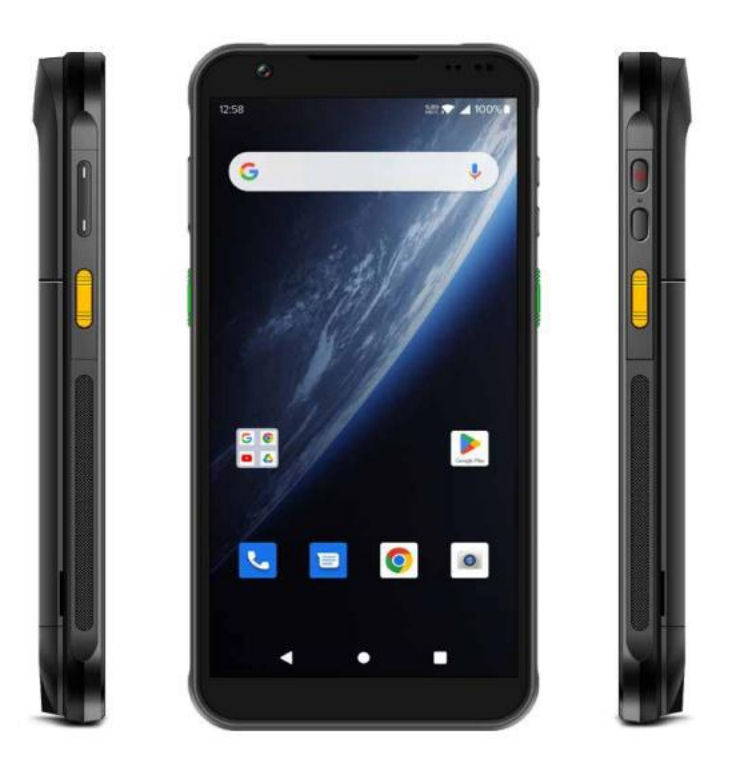

UHF versions: (Optional ones):

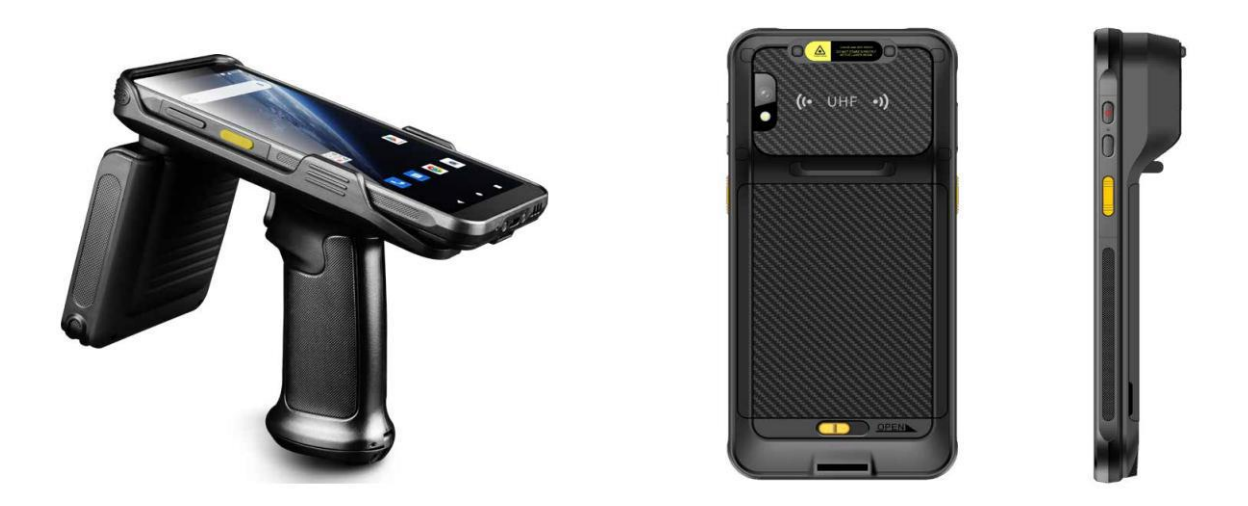

#### **2.2 Install Micro SD and SIM cards**

The cards sockets are showing as follows:

| NANO<br>SIM1    |  |
|-----------------|--|
| NANO<br>SIM2/TF |  |

#### 2.3 Battery charge

By using USB Type-C contact, the original adaptor should be used for charging the device. Make sure not to use other adaptors to charge the device.

### 2.4 Buttons and function area display

The device is divided into five side buttons on the button. There is a two-dimensional scanning head on the top of the body, a high-definition camera and a flash light on the rear of the body, and an NFC recognition area is below the camera.

|              | Button           | Details                              |
|--------------|------------------|--------------------------------------|
| Side-buttons | 1. Power         | Right-side of device, power ON/OFF.  |
|              | 2.SCAN           | Both sides of device, scan function. |
|              | 3.VOLUME         | Volume +/-                           |
|              | 4.Multi-function | Self-define                          |

## **Chapter 3 Call function**

#### 3.1 Calling numbers

- 1. Click icon 🛰
- 2. Click number key to input phone numbers.
- 3. Click icon 🕓 to call.
- 4. Click icon 🔁 to end call.

#### 3.2 Contacts

- 1. Click contacts to open contacts list.
- 2. Click icon <sup>\*</sup> to add new contacts.

#### 3.3 5G Function

- 1. Open Settings
- 2. Select Network and Internet
- 3. Select SIM card
- 4. Enable 5G

#### 3.4 SMS and MMS

- 1. Click to open message window.
- 2. Click to input message receiver and contents.
- 3. Click to send out messages.

#### **Chapter 4 Barcode reader-writer**

- 1. In App Center, to open 2D barcode scan test.
- 2. Press "SCAN" button or click scan key to start scanning, the parameter "Auto interval" can be adjusted.

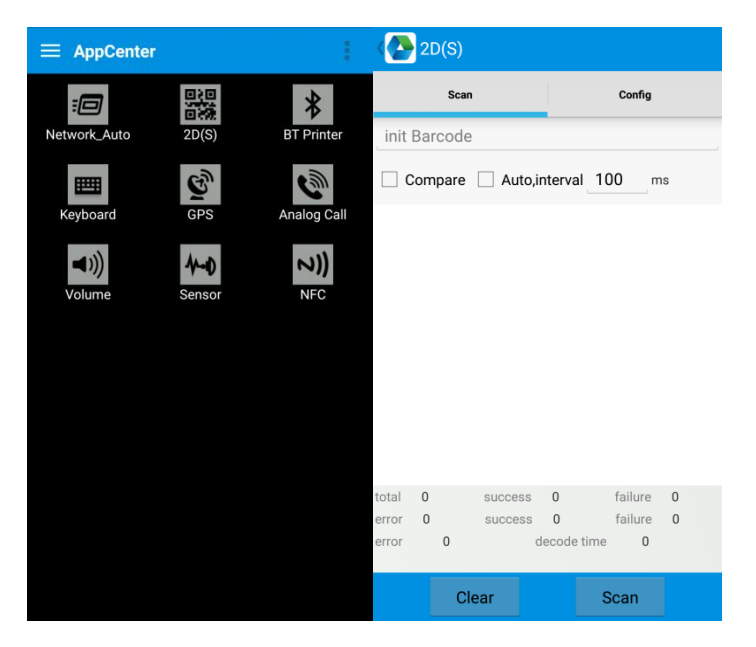

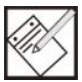

Caution: Please scan codes in correct way otherwise the scanning will be failed.

2D code:

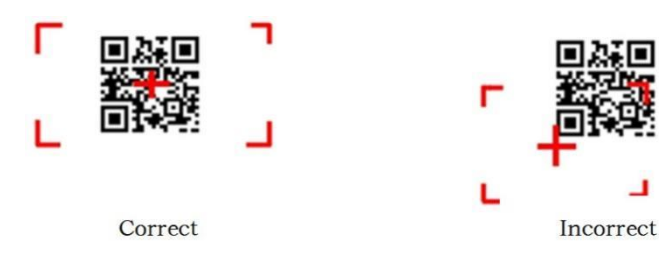

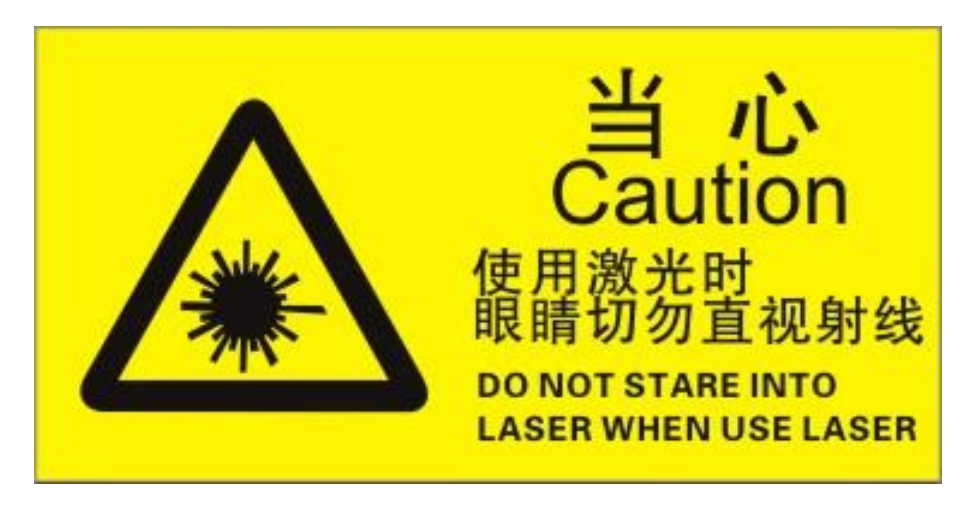

Max. radiant power: 0.6mW

Wave length: 655nM

IEC 60825-1 (Ed.2.0).

21CFR 1040.10 and 1040.11 standard.

# **Chapter 5 RFID reader**

## 5.1 NFC

Click App Center, open "NFC" to read and write tag information.

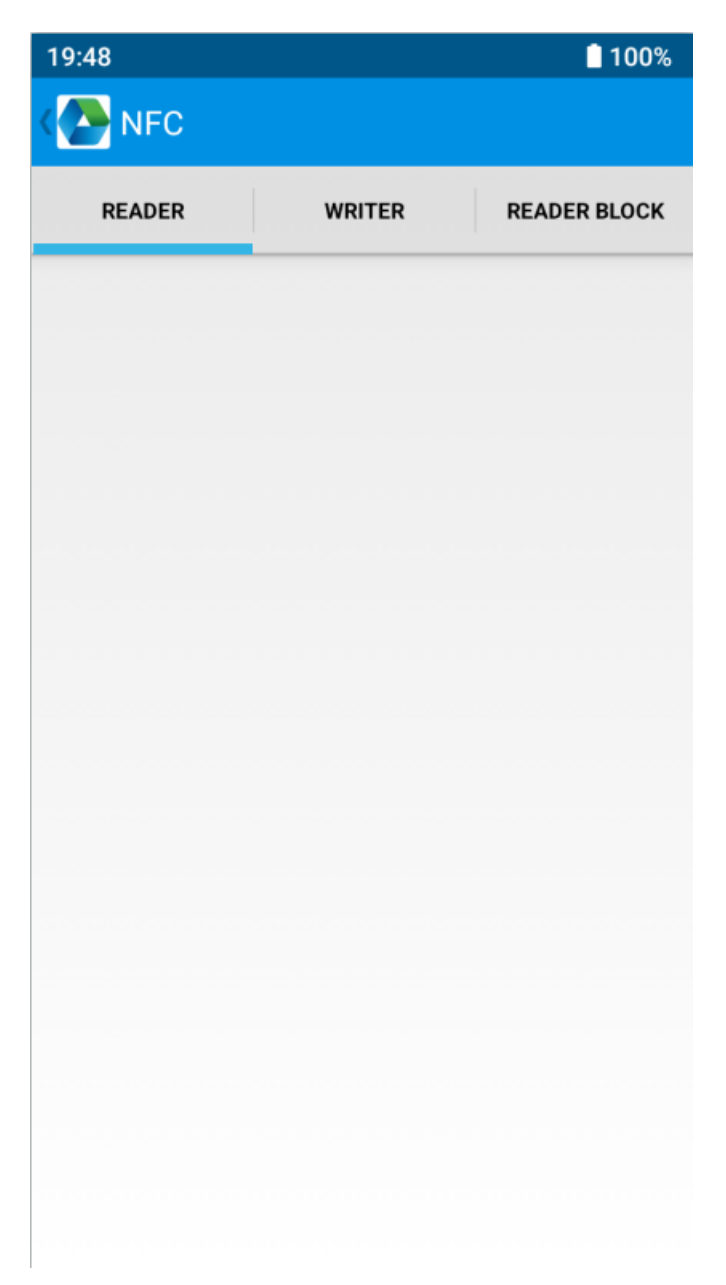

### 5.2 UHF (Optional)

Click App Center, open "UHF" to read and write tag information.

| ( 🔁 UH   | F      |              |       |         |     | 1    |
|----------|--------|--------------|-------|---------|-----|------|
| SCAN     | READ   | W            | /RITE | CONFIG  |     | LOCK |
| Filter   |        | $\bigcirc$ s | ingle | Au      | uto |      |
| (        | Clear  |              |       | Start   |     |      |
| WorkTime | 360000 | 000          |       |         | S   | 0s   |
| Tag ID 🕛 |        |              |       | Count 0 | R   | SSI  |
|          |        |              |       |         |     |      |
|          |        |              |       |         |     |      |
|          |        |              |       |         |     |      |
|          |        |              |       |         |     |      |
|          |        |              |       |         |     |      |
|          |        |              |       |         |     |      |
|          |        |              |       |         |     |      |
|          |        |              |       |         |     |      |
|          |        |              |       |         |     |      |

| VHF                     | 1               |   |
|-------------------------|-----------------|---|
| READ WRITE CON          | IFIG LOCK KILL  |   |
| Working Mode: China St  | andard(920~925M |   |
| Set Frequency           | Get Frequency   |   |
| Output Power: 5         | dB              | m |
| Set Power               | Get Power       |   |
|                         |                 |   |
| Protocol: ISO 18000-60  | )               |   |
| Set Protocol            | Get Protocol    |   |
| RFLink: PR_ASK/Miller   | 4/300KHz        |   |
| Set Link                | Get Link        |   |
| Session ID: S0 Inventor | ried Flag: A    |   |
| Set                     | Get             |   |

## **Chapter 6 Other functions**

#### 6.1 PING tool

- 1. Open "PING" in App Center.
- 2. Setup PING parameter and select external/internal address.

| Back                | Ping Tool | 000 | Back        | AppCenter |  |
|---------------------|-----------|-----|-------------|-----------|--|
| 192.168.100.1       |           |     | PING Count  | 100       |  |
| Background          | Start     | 9   | Timeout(s)  | 200000    |  |
| Network unavailable |           |     | Timeout(3)  | 200000    |  |
|                     |           |     | Packet Size | 1024      |  |
|                     |           |     |             |           |  |
|                     |           |     |             |           |  |
|                     |           |     |             |           |  |
|                     |           |     |             |           |  |
|                     |           |     |             |           |  |
|                     |           |     |             |           |  |
|                     |           |     |             |           |  |
|                     |           |     |             |           |  |

#### 6.2 Bluetooth

- 1. Open "BT Printer" in App Center.
- 2. In the list of detected devices, click the device that you want to pair.]
- 3. Select printer and click "Print" to start printing contents.

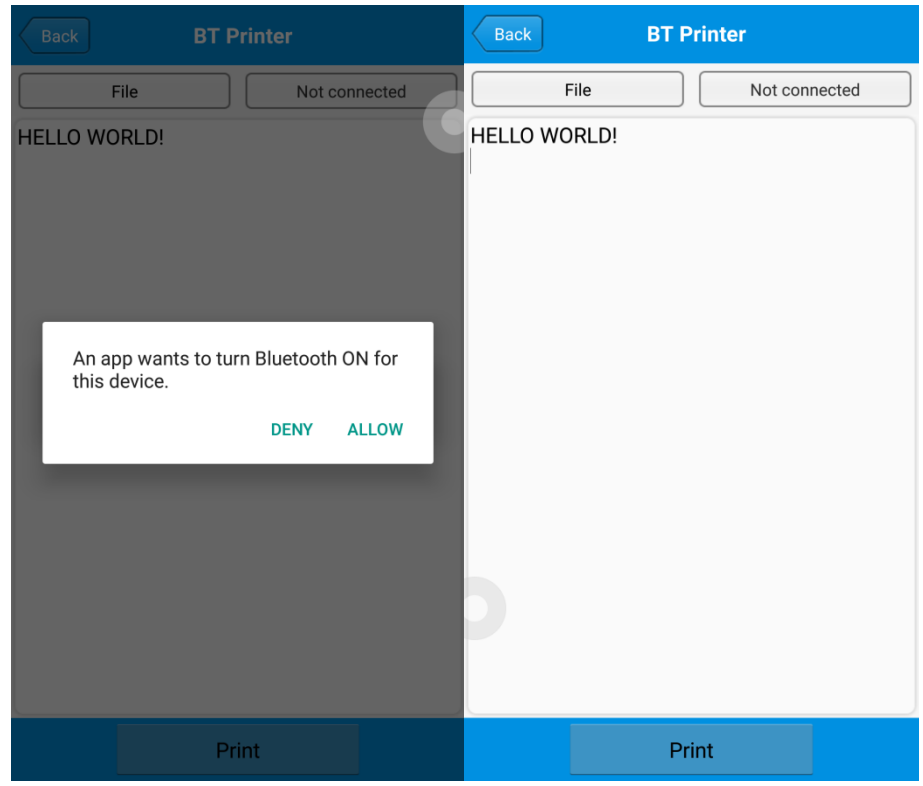

#### 6.3 GPS

- 1. Click "GPS" in App Center to open GPS test.
- 2. Setup GPS parameters to access GPS information.

| GPS                                                   |                                             | GPS                          | 3        |                             |   |
|-------------------------------------------------------|---------------------------------------------|------------------------------|----------|-----------------------------|---|
| Status: Locating<br>Lon: UNKNOWN<br>Altitude: UNKNOWN | Satellite: UNKNOWN<br>Lat: UNKNOWN<br>Time: | Status:<br>Lon:<br>Altitude: | Locating | Satellite:<br>Lat:<br>Time: | 0 |
|                                                       |                                             |                              |          |                             |   |
|                                                       |                                             |                              |          |                             |   |
| Message                                               |                                             |                              |          |                             |   |
| GPS is not open, w                                    | hether to open?                             |                              |          |                             |   |
| NO                                                    | YES                                         |                              |          |                             |   |
|                                                       |                                             |                              |          |                             |   |
|                                                       |                                             |                              |          |                             |   |
|                                                       |                                             |                              |          |                             |   |
|                                                       |                                             |                              |          |                             |   |

#### 6.4 Volume setup

- 1. Click "Volume" in App Center.
- 2. Setup volume by requirements.

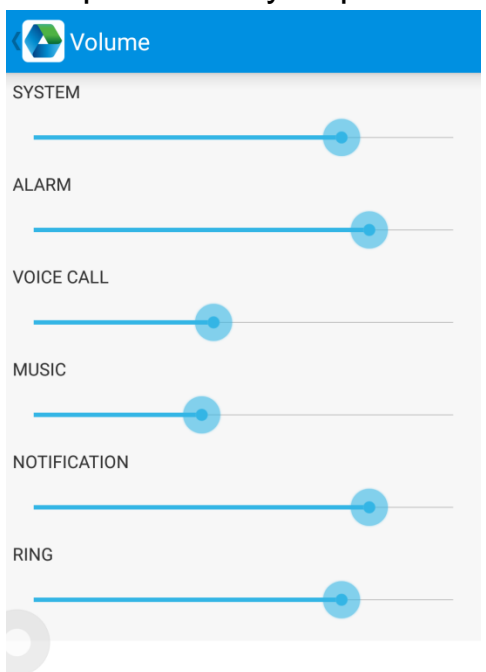

#### 6.5 Sensor

- 1. Click "Sensor" in App Center.
- 2. Setup the sensor by requirements.

| Sensor                                         | KEYBOARD |
|------------------------------------------------|----------|
| Light                                          |          |
| ● R ○ G ○ B Open Auto                          |          |
| Sensor                                         |          |
| P-Sensor value: 1.0<br>Light Sensor value: 5.0 |          |

#### 6.6 Keyboard

- 1. Click "Keyboard" in App Center.
- 2. Setup and test the main value of the device.

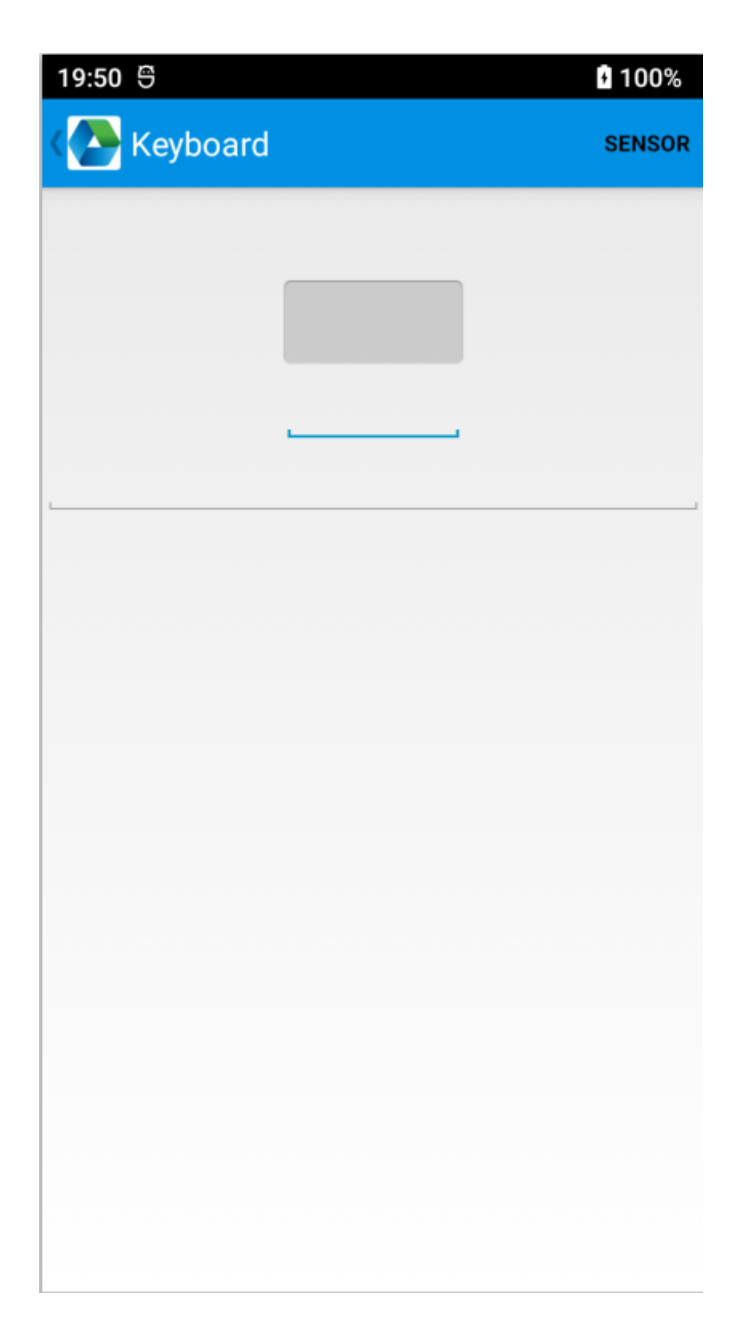

#### 6.8 Network

- 1. Click "Network" in App Center.
- 2. Test WIFI/Mobile signal by requirements.

| Network            |          | Network                                        |                       |
|--------------------|----------|------------------------------------------------|-----------------------|
| WIFI               | MOBILE   | WIFI                                           | MOBILE                |
| Connected To: none | <u>~</u> | SP: UNKNOWN Status; U<br>Network Type: UNKNOWN | NKNOWN<br>SS: UNKNOWN |
|                    |          | Serai                                          | saudon                |
|                    |          |                                                |                       |
|                    |          |                                                |                       |
|                    |          | 3                                              |                       |
|                    |          |                                                |                       |
|                    |          |                                                |                       |
|                    |          |                                                |                       |
| WiFi Count: 0      | Pause    | Rafest                                         | ng 22131              |

#### 6.8 Keyboard emulator

The keyboard emulator can be used in multiple operating background and output formats directly. And it includes Prefix/Suffix/Enter/TAB.

Please check Keyboard emulator manual for more details.

Note:

For each model, keycode of side button would be different, user needs to use keyboard in appcenter to check keycode and bind in Barcode2D.

|             |             | ••••••     |    |
|-------------|-------------|------------|----|
| Function    | AppSettings | 2DSettings |    |
| Enable Scar | nner        |            |    |
| Barcode     |             | KeyCo      | de |
| Dereed      | 20          | 291        | 29 |
| Barcode     | ezu         | 294        | 29 |
| UHF         |             | КеуСо      | de |
|             |             | 291        | 29 |
|             |             |            |    |
|             |             |            |    |
|             |             |            |    |
|             |             |            |    |
|             |             |            |    |
|             |             |            |    |
|             |             |            |    |

## **Chapter 7 Device characteristic**

#### **Physical characteristics**

| Size           | 161.0 x 77.8 x 15.5mm / 6.34 x 3.06 x 0.61in.                                                                                                |
|----------------|----------------------------------------------------------------------------------------------------|
| Weight         | 297g / 10.48oz. (device with battery)                                                                                                    |
| Keypad         | Power key, 2 scan keys, volume (+/-) keys                                                                                                    |
| Display        | 6-inch high definition display (18:9), 1440 x 720                                                                                            |
| Touch panel    | Corning Gorilla Glass, multi-touch panel, gloves<br>and wet hands supported                                                                  |
| Sensor         | 2 microphones, 1 for noise cancellation; 1<br>speaker; 1 receiver,G_sensor, proximity sensor,<br>light sensor, geomagnetic sensor, gyroscope |
| Battery        | 5000mAh removable main battery, support<br>QC3.0 and RTC                                                                                     |
| Notification   | Sound, LED indicator, vibrator                                                                                                    |
| Expansion Slot | 1 for SIM card, 1 for SIM or TF card                                                                                                    |
| Interfaces     | USB Type-C, USB 3.1, OTG                                                                                                    |

#### Performance

| CPU            | Qualcomm Snapdragon™ 480 Octa-core, 2.0GHz |
|----------------|--------------------------------------------|
| OS             | Android 12                                 |
| RAM            | 4GB                                        |
| Communication  | USB3.1,Type-C,OTG                          |
| Interface      |                                            |
| ROM            | 64GB                                       |
| Max. expansion | Supports up to 256 GB Micro SD card        |

#### **User environment**

| Operating     | -20°C to 50°C                                        |
|---------------|------------------------------------------------------|
| temp.         |                                                      |
| Storage Temp. | -40°C to 70°C                                        |
| Humidity      | 5%RH - 95%RH non condensing                          |
| Sealing       | IP65, IEC sealing standard                           |
| Drop          | Multiple 1.5m / 4.92ft. drops (at least 28 times) to |
| specification | the concrete across the operating temperature        |
|               | range                                                |
| Tumble        | 1000 x 0.5m / 1.64ft. falls at room temperature      |
| Specification |                                                      |
| Sealing       | IP67 per IEC sealing specifications                  |
| ESD           | ±15 KV air discharge, ±8 KV conductive               |
|               | discharge                                            |

#### Communication

| 2G: 850/900/1800/1900 MHz                               |
|---------------------------------------------------------|
| 3G: 850/900/1900/2100MHz                                |
| 4G:B1/B2/B3/B5/B7/B8/B20/B28A/B28B/B34/B38/B39          |
| /B40/ B41                                               |
| 5G: N1/N3/N8/N28/N41/N78/N79                            |
| Support Vo-LTE HD video voice call                      |
|                                                         |
| Support 802.11 a/b/g/n/ac/ax-ready, 2.4G/5G dual-       |
| band, IPV4, IPV6, 5G PA;                                |
| Fast roaming: PMKID caching, 802.11r, OKC               |
| Operating Channels: 2.4G (channel 1~13), 5G             |
| (channel 36, 40, 44, 48, 52, 56, 60, 64, 100, 104, 108, |
| 112, 116, 120, 124, 128, 132, 136, 140, 144, 149, 153,  |
| 157, 161, 165), Depends on local regulations.           |
| Security and Encryption: WEP, WPA/WPA2-PSK(TKIP         |
| and AES), WAPI-PSK—EAP-TTLS, EAP-TLS, PEAP-             |
| MSCHAPv2, PEAP-LTS,PEAP-GTC, WPA3-                      |
| Enterprise, WPA3-Enhanced Open, WPA3 Easy               |
| Connect, WPA3-Personal, etc.                            |
|                                                         |

| Bluetooth | Bluetooth 5.1 |  |
|-----------|---------------|--|
|           |               |  |

#### Data collection

| Barcode<br>scanning | Zebra: SE4710; Honeywell: N6603 |
|---------------------|---------------------------------|
| Camera              | Rear: 16MP Autofocus with flash |
|                     | Front: 5MP                      |
| RFID                | NFC 13.56Mhz                    |

#### **Developing Environment**

| SDK      | Chainway software develop kit |
|----------|-------------------------------|
| Language | Java                          |
| Develop  | Eclipse/Android Studio        |